## Access the link: http://certifications.giminstitute.org/login/index.php

GIM Institute Certifications - English (en) -

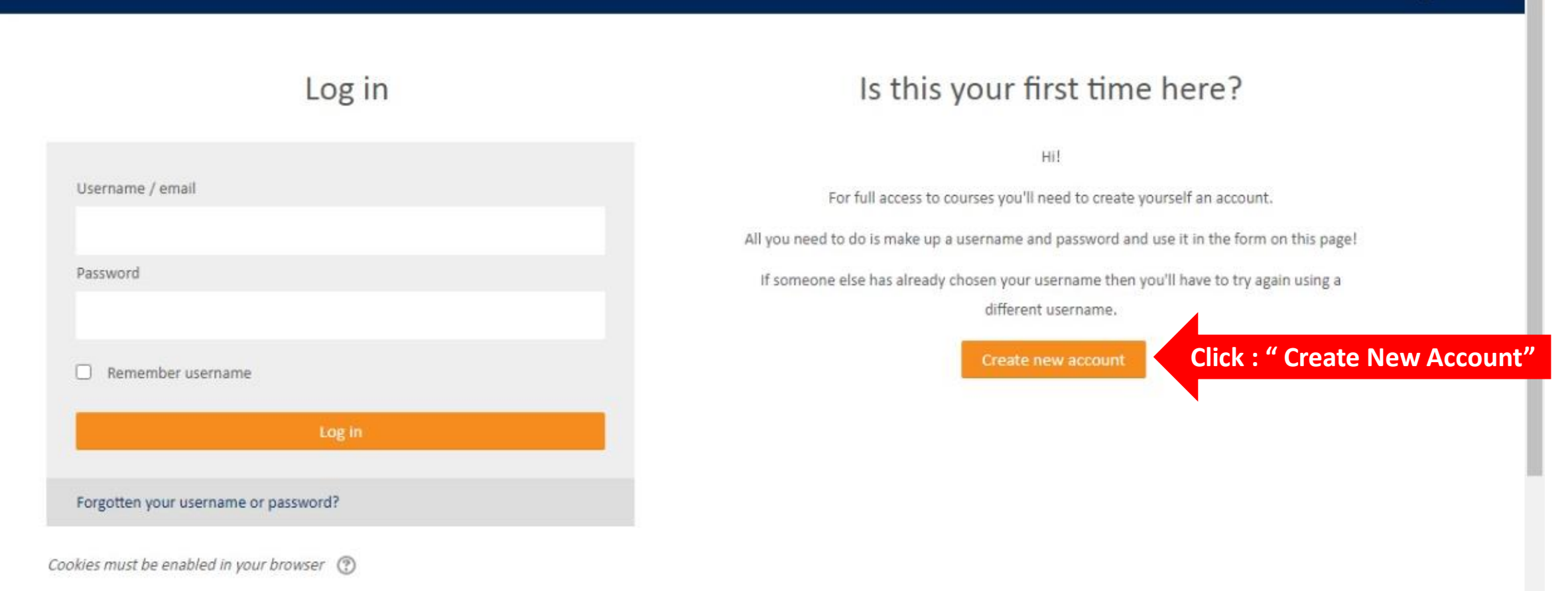

| https://www.giminstitute.org           | / Support@giminstitute.org                      |                              | f ≇ in             |
|----------------------------------------|-------------------------------------------------|------------------------------|--------------------|
|                                        | stitute<br>agement institute                    | 👗 Username 🔍 Pa              | Create new account |
| GIM Institute Certificati              | ons - English (en) -                            |                              | ۹                  |
| New account                            |                                                 |                              |                    |
| <ul> <li>Choose your userna</li> </ul> | me and password                                 |                              | - Collapse all     |
| Username *                             |                                                 |                              |                    |
| Password *                             |                                                 |                              |                    |
| <ul> <li>More details</li> </ul>       |                                                 |                              |                    |
| Email address *                        |                                                 |                              |                    |
| Email (again) *                        |                                                 |                              |                    |
| <ul> <li>More details</li> </ul>       |                                                 |                              |                    |
| Email address *                        | mideleao@gmail.com                              | Insira seus dados e crie uma |                    |
| Email (again) *                        | mideleao@gmail.com                              | conta nova                   |                    |
| First name *                           | Michelle                                        |                              |                    |
| Surname *                              | Leão                                            |                              |                    |
| City/town                              | Boston                                          |                              |                    |
| Country                                | United States                                   |                              |                    |
|                                        | Click                                           |                              |                    |
|                                        |                                                 |                              |                    |
|                                        | There are required fields in this form marked * |                              |                    |

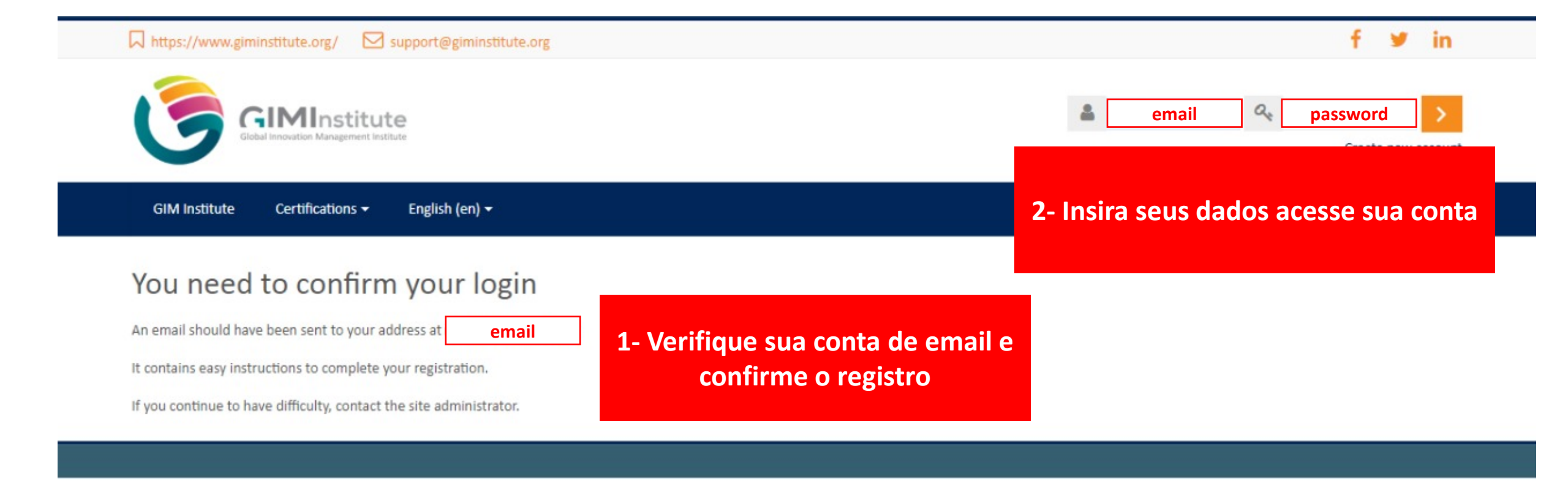

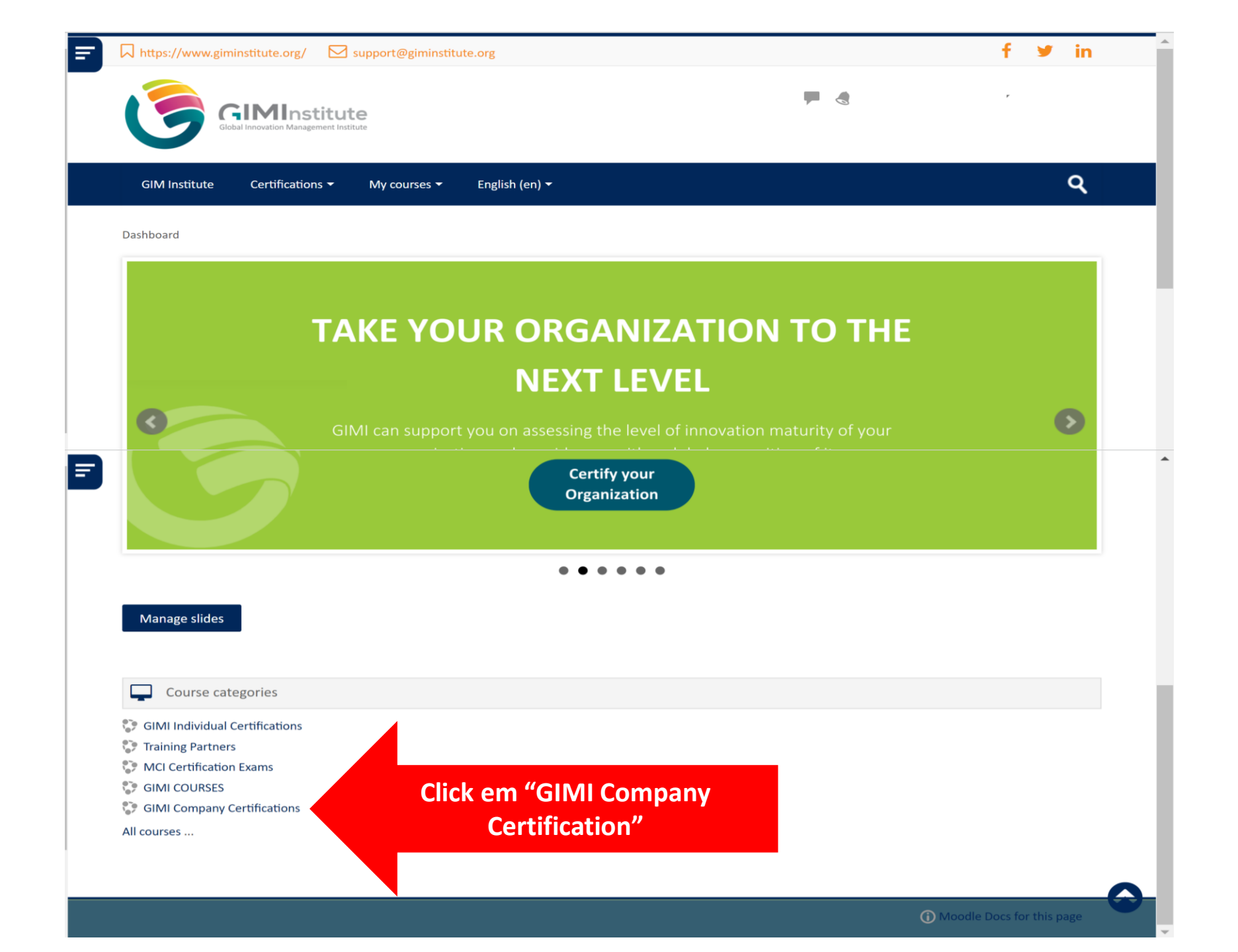

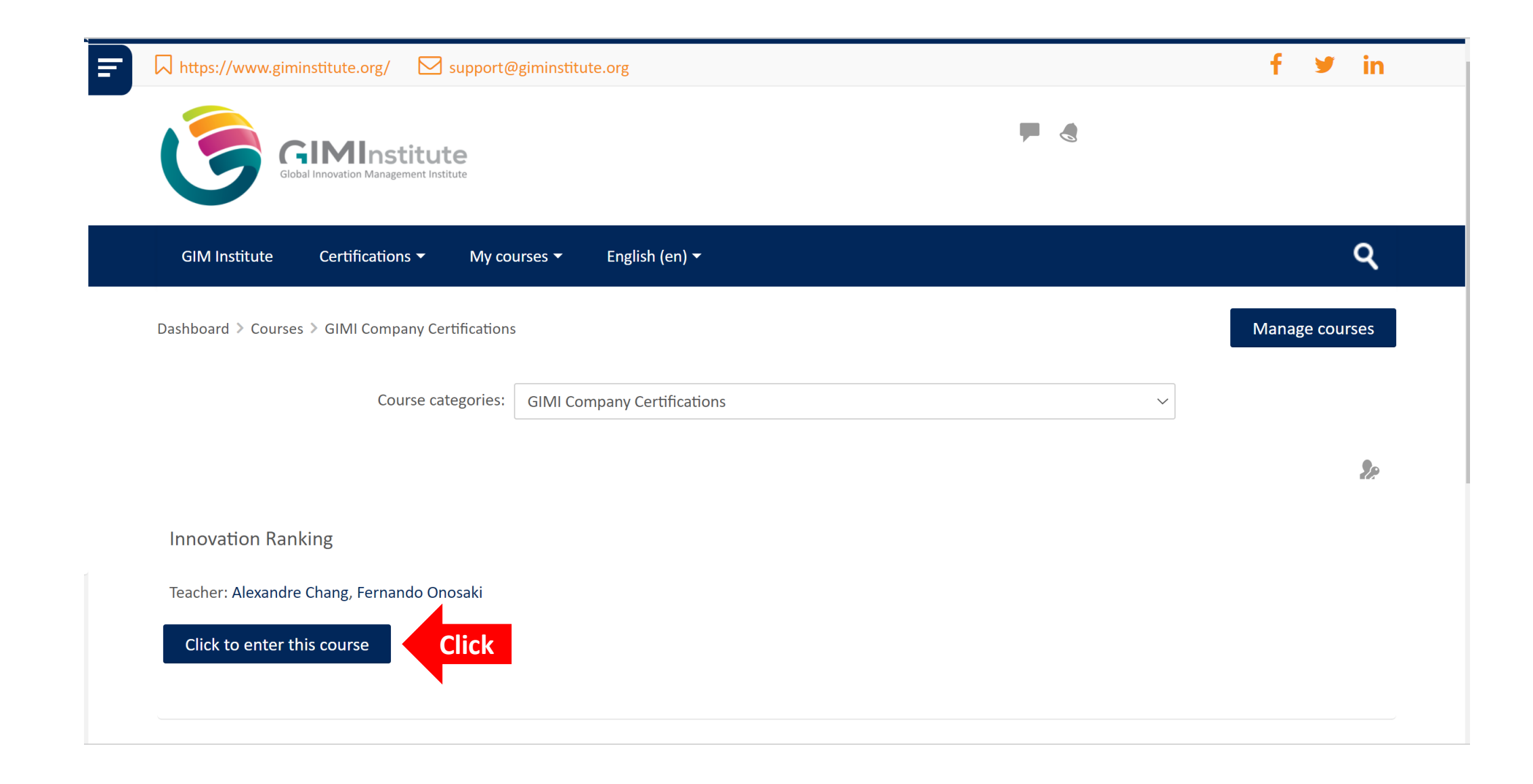

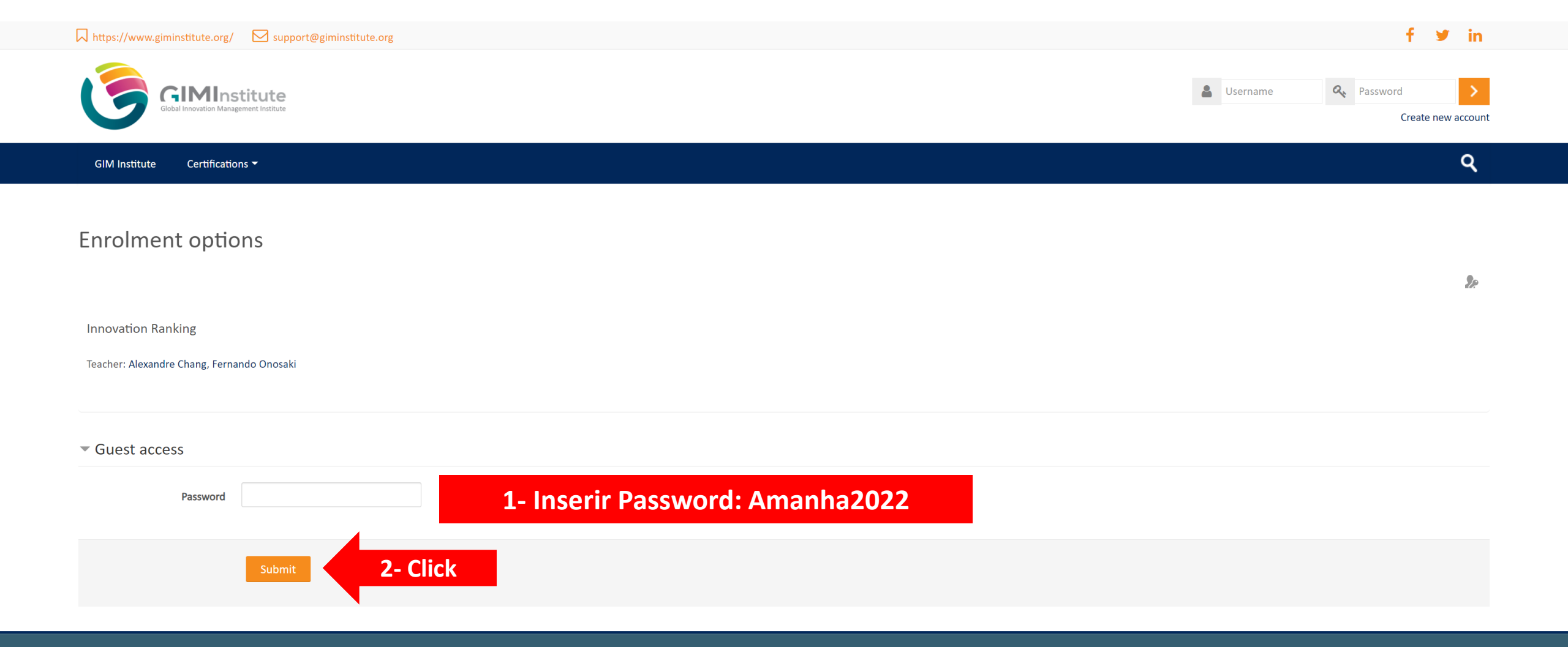

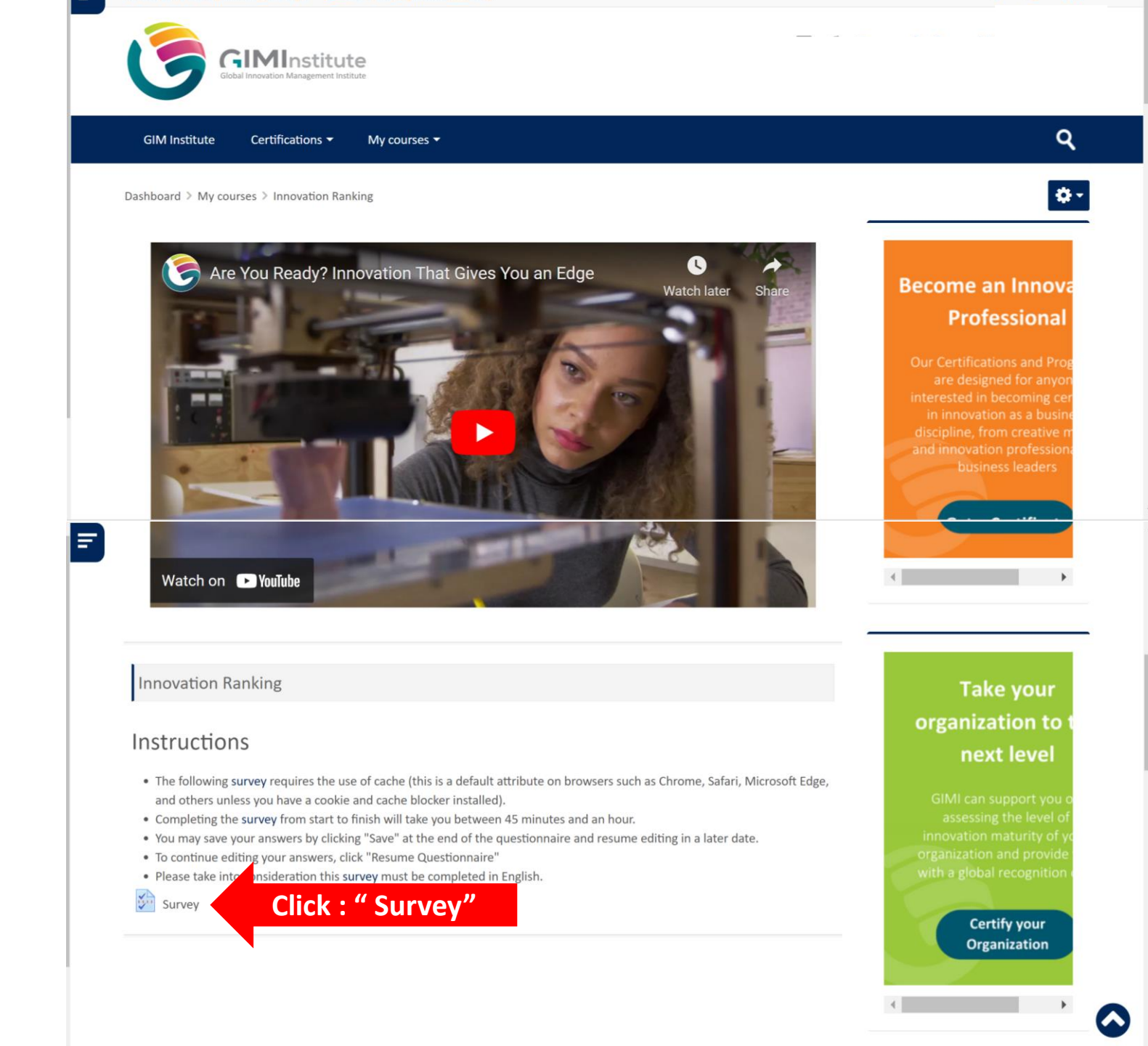

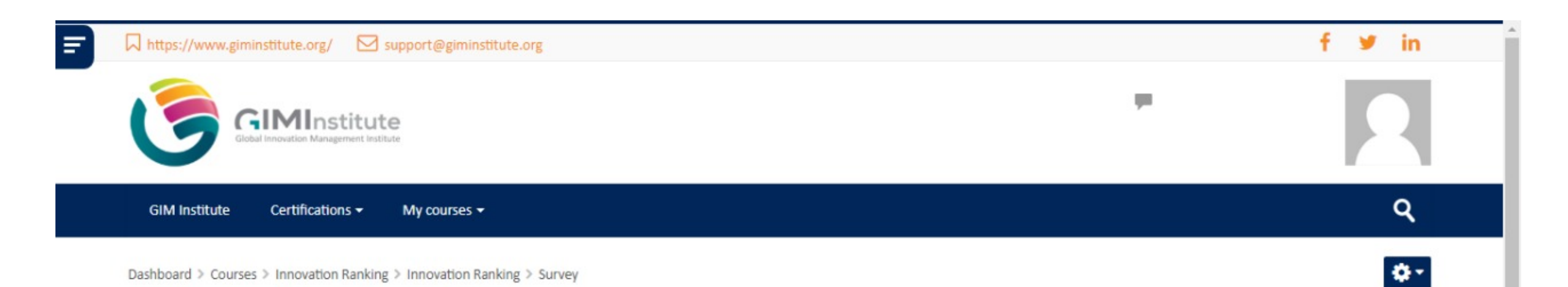

## Survey

### Instructions

- The following survey requires the use of cache (this is a default attribute on browsers such as Chrome, Safari, Microsoft Edge, and others unless you have a cookie and cache blocker installed).
- Completing the survey from start to finish will take you between 45 minutes and an hour. Take into consideration the time to finish the entire survey in one
  attempt, because if you leave the survey page unattended while filling it out, your answers may not be saved.
- Please take into consideration this survey must be completed in English.

Answer the questions...

Click : " Answer the questions..."

Get Certified With The World's Largest Innovation Professional Organization

Our misión is to democratize innovation worldwide by certifying 1 million individuals and companies

| Thttps://www.giminstitute.org/ Support@giminstitute.org                                              |                                                         | f ≇ in                                                     |
|----------------------------------------------------------------------------------------------------|---------------------------------------------------------|------------------------------------------------------------|
| Global Innovation Management Institute                                                               |                                                         |                                                            |
| GIM Institute Certifications - My courses -                                                          |                                                         | ٩                                                          |
| Dashboard > Courses > Innovation Ranking > Innovation Ranking > Survey > Answer the questions Survey | Inicie o preenchimento das<br>informações               |                                                            |
| General Information Company Name                                                                     | With<br>World's<br>Innov<br>Profes<br>Organ             | th The<br>'s Largest<br>ovation<br>essional<br>inization   |
| Zip Code                                                                                             | Our misión is<br>innovation worldv<br>million individua | to democratize<br>vide by certifying 1<br>Is and companies |
|                                                                                                    |                                                         |                                                            |

Consider 1 as "Not controlled" and 5 as "Controlled" O O O O O

#### What does your company expect the business return?

Consider 1 as "Very different from the way we operate prior the Pandemic" and 5 as "Very similar from the way we operate prior the Pandemic"

1 2 3 4 5

Consent I 2 3 4 5 Description of the way we operate prior the Description of the Pandemic" Description of the Pandemic Description of the Pandemic Descript

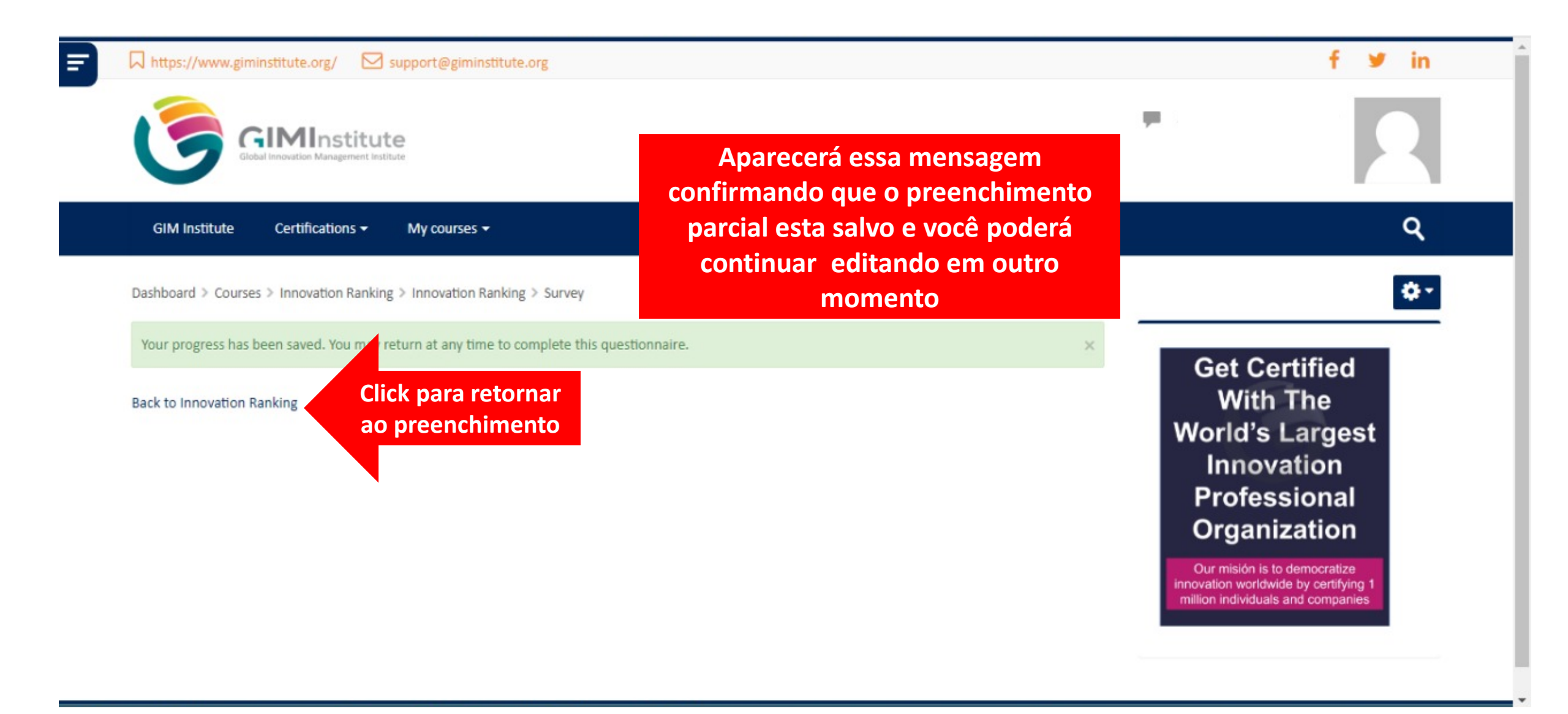

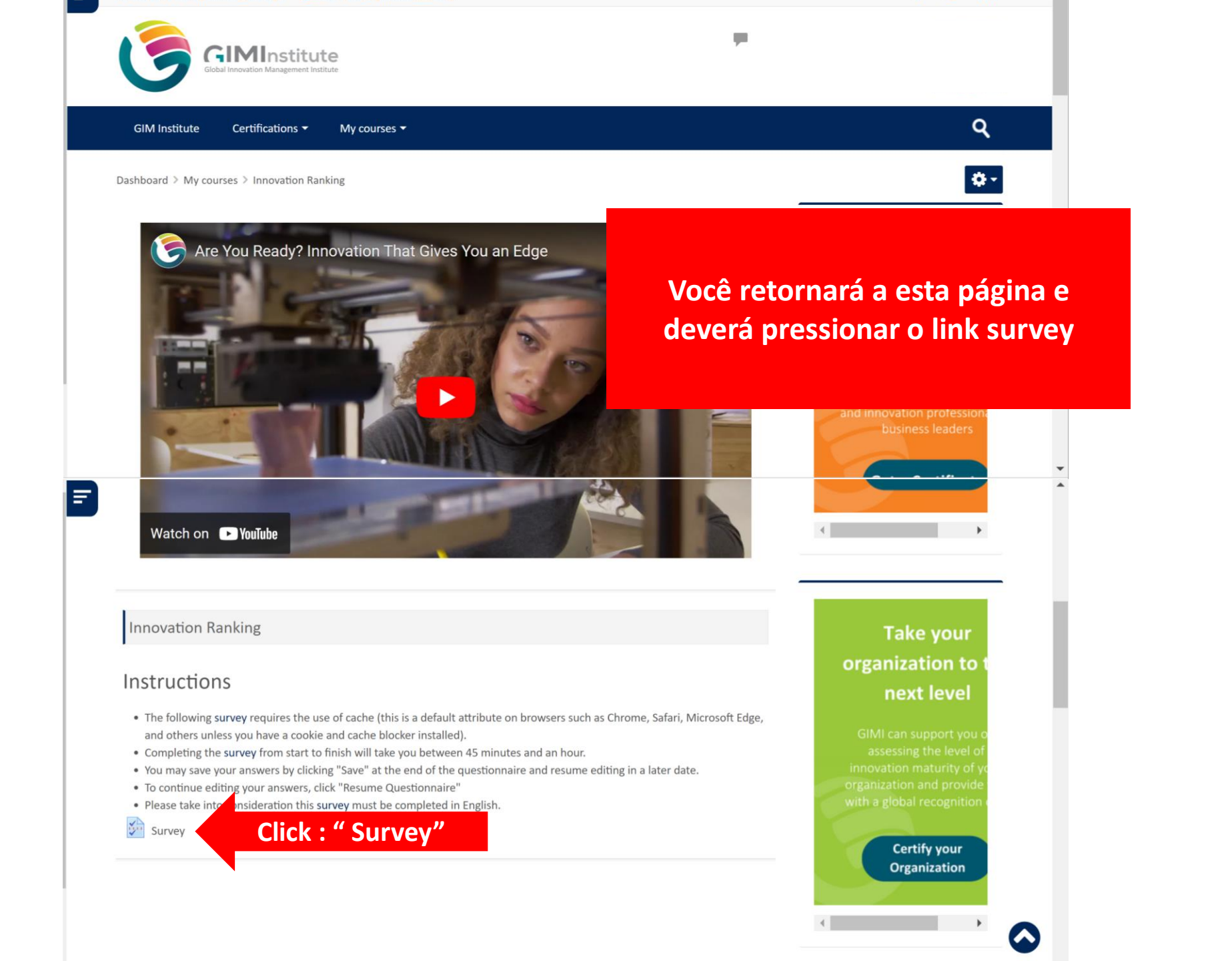

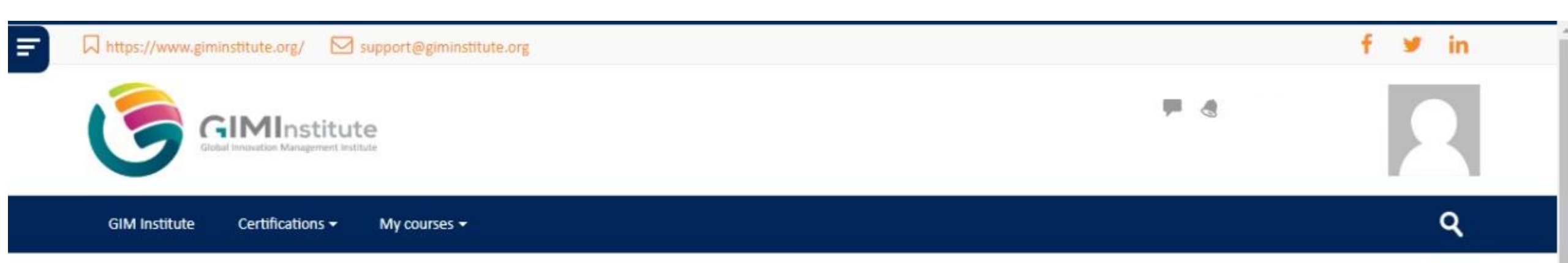

Dashboard > Courses > Innovation Ranking > Innovation Ranking > Survey

# Survey

### Instructions

- The following survey requires the use of cache (this is a default attribute on browsers such as Chrome, Safari, Microsoft Edge, and others unless you have a cookie and cache blocker installed).
- Completing the survey from start to finish will take you between 45 minutes and an hour. Take into consideration the time to finish the entire survey in one
  attempt, because if you leave survey page unattended while filling it out, your answers may not be saved.
- Please take into considera

Resume questionnaire

Click em "Resume questionnaire " para continuar editando Get Certified With The World's Largest Innovation Professional Organization ٠\$

Our misión is to democratize innovation worldwide by certifying 1 million individuals and companies Consider 1 as "Not controlled" and 5 as "Controlled"

#### What does your company expect the business return?

Consider 1 as "Very different from the way we operate prior the Pandemic" and 5 as "Very similar from the way we operate prior the Pandemic"

1 2 3 4 5

.